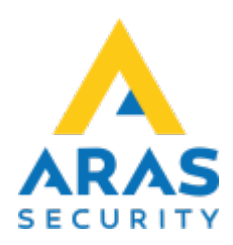

8. Ändra

Tillbaka till Alla Publika dokument

#### SIMS Klient Manual 6.1

Här öppnas Teknisk/Administration som en del av SIMS. Dvs. i denna del kan man justera operatörens behörigheter samt redigera SIMS-inställningar.

×

| Förklaring                 |                                                                   |
|----------------------------|-------------------------------------------------------------------|
| Operatör                   | Administration av SIMS operatörer                                 |
| Planritning                | Inställningar av planritningar                                    |
| Detektor                   | Inställningar för presentation av ingångar på planritningen       |
| Utgångar                   | Inställningar för presentation av utgångar på planritningen       |
| Områden                    | Inställningar för presentation av områden/dörrar på planritningen |
| Ingångstyper               | Inställningar av ingångstyper i SIMS                              |
| NOX larmtyper konvertering | Inställningar av larmtyper mellan SIMS och NOX-centralen          |
| Databasinställningar       | Inställningar av logginventering                                  |

# 8.1 Operatör

Här kan du skapa nya operatörer samt justera SIMS-operatörers rättigheter.  $\fbox$ 

| Förklaring              |                                                                                                    |  |
|-------------------------|----------------------------------------------------------------------------------------------------|--|
| Operatör                | En lista med SIMS-operatörer.                                                                                                    |  |
| Skriv ut operatörslista | Skriver ut listan.                                                                                                    |  |
| Visningsinställningar   | Kopiera operatörens visningsinställningar från en operatör till en annan<br>operatör.                                                                                                |  |
| Nivåer                  | Det kan skapas 10 olika SIMS-nivåer. Det kan endast väljas en nivå per<br>användare. I en operatörsnivå står specifikationer på alla handlingar som<br>operatören kan utföra i SIMS. |  |

| Förklaring |                                                                                                    |  |  |
|------------|----------------------------------------------------------------------------------------------------|--|--|
| Profil     | Det kan skapas 100 SIMS-operatörsprofiler. Varje operatör kan endast tilldelas en användarprofil. I en användarprofil står vilka centraler, planritningar, |  |  |
|            | områden och larmtyper en SIMS operatör har behörighet till.                                                                                                |  |  |

### 8.1.1 Lägg till

Klicka på "Lägg till" för att skapa en ny operatör.

| Förklaring                               |                                                                                                    |  |
|------------------------------------------|----------------------------------------------------------------------------------------------------|--|
| Operatörsnamn                            | Namnet som skrivs in när operatören ska logga på SIMS klienten.                                                                                                    |  |
| Lösenord                                 | SIMS lösenordet som ska anges när operatören ska logga på SIMS-klienten.                                                                                                    |  |
| För-/efternamn                           | Namnet som visas nederst på startsidan. Namnet används inte i övrigt. På<br>detta vis kan alla se vem som är inloggad på SIMS klienten.                                                                      |  |
| Nivå                                     | Välj nivå svarande till operatörens behov.                                                                                                    |  |
| Profil                                   | Välj profil svarande till operatörens behov.                                                                                                    |  |
| Språk                                    | Välj ett språk för din SIMS-programvara. Välj mellan svenska, danska tyska,<br>engelska, holländska, portugisiska eller rumänska. Olika användare kan<br>logga in med olika språk.                           |  |
| Planritning vid larm                     | Om ingångar är placerade på fler än en ritning kan man här styra vilken<br>ritning som ska visas vid larm. Numret hänvisar till ingångens<br>symbolnummer.                                                   |  |
| Automatisk utloggning<br>vid inaktivitet | Om det inte sker aktivitet inom angivna antal minuter kommer operatören automatiskt loggas ut ur SIMS klienten.                                                                                              |  |
| Användarkod i NOX-<br>centralen          | NOX-koden är den kod som operatören använder för att tillgå enskilda<br>centraler. Koden kan definieras både som en gemensam kod för alla<br>centraler eller individuella koder för de enskilda centralerna. |  |

Användarkoden är begränsad av den tillhörande användarprofilen i NOX-centralerna. NOX rättigheter kommer alltid överskriva SIMS-rättigheter. Se därför alltid till att den rätta kombinationen av NOX och SIMS-rättigheter används.

### 8.1.2 Ändra

Välj den operatör från listan du vill ändra, klicka "Ändra".

#### 8.1.3 Ta bort

Välj den operatör du vill ta bort, Klicka på "Ta bort".

## 8.1.4 Kopiera Visningsinställningar

Välj den operatör du vill kopiera visningsinställningarna från och tryck "Kopiera". Därefter väljer du den operatör som ska få rättigheterna, och klickar på "Lägg till".

#### 8.1.5 SIMS Nivå

Det finns 10 olika SIMS operatörsnivåer, som kan justeras efter behov. Utöver fasta nivånummer kan du namnge nivåerna.

3/4

Exempel: Nivå 0; Namn: "Gäst"

Rättigheter till: Områden och Administration av användare (skapa kort, pinkod osv.)

#### 8.1.6 SIMS Profiler

I SIMS operatörsprofil bestäms vilka NOX-element som ska vara tillgängliga i SIMS för den specifika operatören.

×

| Förklaring                           |                                                                                                    |
|--------------------------------------|----------------------------------------------------------------------------------------------------|
| Våningsplan                          | Välj vilka planritningar användaren får se.                                                             |
| Centraler                            | Välj vilka centraler som ska visas.                                                                     |
| Larmtyper                            | Välj vilka larmtyper som ska visas vid ett larm.                                                        |
| Områden                              | Välj vilka områden som ska visas och som därför möjligtvis (om NOX-<br>profilen tillåter) kan hanteras. |
| SIMS användare och<br>administration | Välj vilka SIMS kodgrupper samt områdesgrupper som ska visas.                                           |

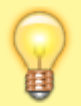

"SIMS Användaradministration" knapp är endast synlig om "Use SIMS Code Management" är vald i SIMS Config.

# 8.2 Databasinställningar

På startsidan, klicka på "ändra", och därefter på "Databasinställningar".

Här kan du välja antal dagar och de olika händelser som ska behållas. Fönstret ser ut som följer:

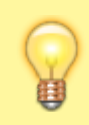

Ju större antal dagar, ju större kommer SIMS SQL-databasen bli.

From: https://www.araswiki.com/ - **Aras Wiki** 

Permanent link: https://www.araswiki.com/sv/40\_public/simsclient\_6\_1/08\_edit?rev=1659443940

Last update: 2022/08/02 14:39

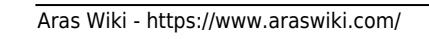

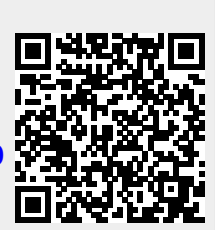

8. Ändra